## 

# Guide to the Tempus Molecular Profiling Integration with OncoEMR<sup>®</sup>

#### THE TEMPUS TESTING EXPERIENCE

- Seamlessly order Tempus testing on **one order form**
- Get **automatic updates** to your order form when new Tempus products are launched
- Pre-populate order form fields based on patient data in the EMR to enhance accuracy
- Easily track order status and access PDF results directly within OncoEMR<sup>®</sup> for quick reference

### **Getting Started**

#### Placing an Order

- **01** Navigate to the patient's "Treatment Plan", select "new orders", and search for "Tempus Oncology."
- **02** Order all Tempus tests on one order form with the ability to order multiple tests concurrently where appropriate.
  - Selecting the xT DNA + xR RNA Whole Transcriptome panel gives you the option to add "Solid Tumor + Normal Match" for simultaneous DNA sequencing of a solid tumor biopsy and a normal sample (blood or saliva).
  - When sending a blood sample as the patient's normal match, you have the option to automatically convert to xF Liquid Biopsy in the case that the solid tumor specimen does not have sufficient tissue (quality or quantity) to sequence.
  - To minimize errors, based on the panel selected at the beginning of the order, only eligible order fields and test options will be available to select.
- **03** Complete the form, then either save the order as a draft or submit it.

#### Tracking and receiving results

After submission, a new line will appear on the patient's treatment plan for tracking order status. The order will also appear in the patient's collection record. Hover over the () icon to see which test was ordered and required specimens.

#### Ordering Tempus xM

- When ordering from Tempus' xM portfolio of MRD and monitoring tests, select the specific test. If ordering xM (NeXT Personal® Dx), indicate whether the test is for MRD detection or for immuno-oncology (IO) treatment response monitoring.
- Choose the testing cadence and quantity. By default, 12 months' worth of blood draws will populate, with the option to select fewer.
- After submitting the initial xM order, remaining xM blood draws will appear as pending on the patient's treatment plan. Subsequent orders will need to be submitted before the time of blood draw. You can easily adjust future orders and add options like mobile phlebotomy for certain blood draws.

#### **Order Status and Results**

View the patient's order status and results directly from the patient's treatment plan. All results are automatically delivered to the ordering provider's inbox for quick visibility.

To track the status of orders and view results across patients, you can use Shared Views in the Prior Authorization and Scheduling Group Inbox and set up filters. Additionally, practices can run the "Tempus Order Status Report" to view orders in a particular status.

#### ADDITIONAL RESOURCES

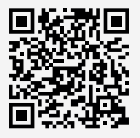

Scan to view a video walkthrough of the Tempus MPI experience.

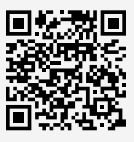

Scan to learn more about the Tempus test portfolio.